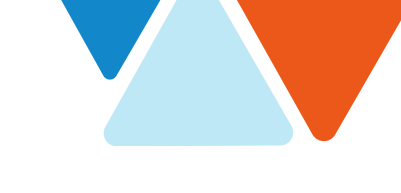

## **Approving Leave Requests in Deltek Costpoint**

Job Aid

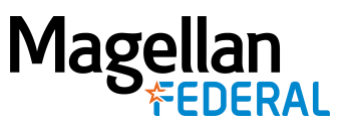

## **TO APPROVE LEAVE**

- 1. Type "Manage MyDesktop" in the Browse Applications field at the top of the home page and select the application name when it appears.
- 2. In the Tasks section, select the line that has Task Object of "Work Schedule" and Task Type of "Approve Leave Request."
- 3. Click on the Launch button:

| Tasks Manage                              | MyDesktop (ADMDESKTOP) |               |                     | Form Query V           |  |  |  |  |  |
|-------------------------------------------|------------------------|---------------|---------------------|------------------------|--|--|--|--|--|
| Task Object Task Type                     |                        |               |                     |                        |  |  |  |  |  |
| Work Schedule Approve Leave Request       |                        |               |                     |                        |  |  |  |  |  |
|                                           | 10                     |               |                     |                        |  |  |  |  |  |
| Outstanding Expenses Outstanding Advances |                        |               |                     |                        |  |  |  |  |  |
| Origination Date/Time                     | Schedule Employee Name | Schedule Date | Work SchedukWarning | Dat Critical Date/Time |  |  |  |  |  |
| 08/25/2020 04:44:45 AM                    |                        | 09/23/2020    | FT                  | 08/25/2020 04:44:45 AM |  |  |  |  |  |
| 08/25/2020 04:46:24 AM                    |                        | 10/01/2020    | FT                  | 08/25/2020 04:46:24 AM |  |  |  |  |  |
| 08/25/2020 04:52:19 AM                    | . )                    | 09/15/2020    | FT                  | 08/25/2020 04:52:19 AM |  |  |  |  |  |
| 08/25/2020 04:59:10 AM                    | 5)                     | 10/26/2020    | FT                  | 08/25/2020 04:59:10 AM |  |  |  |  |  |
| 000000000000000000000000000000000000000   | 5)                     | 11/09/2020    | FT                  | 08/25/2020 04:59:45 AM |  |  |  |  |  |
| 08/25/2020 04:59:45 AM                    |                        |               |                     | Þ                      |  |  |  |  |  |
| 08/25/2020 04:59:45 AM                    |                        |               |                     |                        |  |  |  |  |  |

- 4. The launch button will take you to Manage Resource Work Schedules and only to the leave requests for the employee you launched the task for. For each pending leave request line, click on the arrow in the action field and select either Approve or Reject.
- 5. Once you have finished approving/rejecting all pending request lines, click Save.

| B S ▼ Browse<br>Resource fork Schedule                                            | Applications > Time & Exper | nse > Time > Timest                                                                      | eets > Manage I                                        | esource Work                                             | Schedules                              |                                              |                                    |
|-----------------------------------------------------------------------------------|-----------------------------|------------------------------------------------------------------------------------------|--------------------------------------------------------|----------------------------------------------------------|----------------------------------------|----------------------------------------------|------------------------------------|
| Criteria 5                                                                        |                             |                                                                                          |                                                        |                                                          | Legend                                 |                                              |                                    |
| Employee ID<br>Last Name<br>Active *<br>Functional Role *<br>Work Schedule Date * | Yes V<br>PRIMARY SUPERVISOR | 0 to Sep 27, 2020                                                                        |                                                        |                                                          |                                        | Holiday<br>Leave<br>Pending Le<br>Work Day ( | Day<br>Nave<br>(On Site/Off Site)  |
| Sort By *                                                                         | Last Name V                 | 0 10 00p L1, 2020                                                                        |                                                        |                                                          | #/# S                                  | tandard/Off-Site                             | Hours                              |
| Sort By *                                                                         | Last Name V                 |                                                                                          |                                                        |                                                          | ### SI                                 | tandard/Off-Site                             | HOUIS<br>HOUIS<br>Delete           |
| Sort By *                                                                         | Employee Name               | Date                                                                                     | Start Time                                             | End Time                                                 | ### 3<br>#/# S                         | tandard/Off-Site                             | Durs<br>Hours<br>Delete            |
| Sort By * nding Leave Requests Action -None- *                                    | Employee Name               | Date<br>09/25/2020                                                                       | Start Time<br>12:00 AM                                 | End Time<br>12:00 AM                                     | Hours<br>8.00                          | tandard/Off-Site                             | Delete                             |
| Sort By * Action -None- V -None- V                                                | Employee Name               | Date<br>09/25/2020<br>09/24/2020                                                         | Start Time<br>12:00 AM<br>12:00 AM                     | End Time<br>12:00 AM<br>12:00 AM                         | Hours<br>8.00<br>8.00                  | tandard/Off-Site                             | Delete                             |
| Sort By * Ading Leave Requests Action -NoneNone- None- None- None- Reject         | Employee Name               | Date<br>09/25/2020<br>09/24/2020<br>09/23/2020                                           | Start Time<br>12:00 AM<br>12:00 AM<br>12:00 AM         | End Time<br>12:00 AM<br>12:00 AM<br>12:00 AM             | Hours<br>8.00<br>8.00                  | Notes/Reas                                   | OUIS HOUIS Delete on for Rejection |
| Sort By *                                                                         | Employee Name               | Date           09/25/2020           09/23/2020           09/23/2020           09/23/2020 | Start Time<br>12:00 AM<br>12:00 AM<br>12:00 AM<br>9/23 | End Time<br>12:00 AM<br>12:00 AM<br>12:00 AM<br>12:00 AM | Hours<br>Hours<br>8.00<br>8.00<br>8.00 | Notes/Reas                                   | Detet                              |

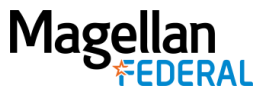

6. Your current screen will refresh. Use the Open Applications shortcut to navigate back to Manage MyDesktop.

| FILE LINE OPTIONS PROCESS HELP                                                                                                    |                                                                   |                                         |                                |                             |                                  |                                             |  |  |  |  |
|----------------------------------------------------------------------------------------------------|-------------------------------------------------------------------|-----------------------------------------|--------------------------------|-----------------------------|----------------------------------|---------------------------------------------|--|--|--|--|
| $\blacksquare \blacksquare \bigcirc \checkmark \blacksquare \bigcirc \checkmark \blacksquare \bigcirc \checkmark \blacksquare \blacksquare \blacksquare \blacksquare \blacksquare \blacksquare \blacksquare \blacksquare \blacksquare \blacksquare $                                                                                                    |                                                                   |                                         |                                |                             |                                  |                                             |  |  |  |  |
| ★ ★ Description Applications > Time & Expense > Time > Timesheets > Manage Resource Work Schedules                                                                                                    |                                                                   |                                         |                                |                             |                                  |                                             |  |  |  |  |
| Re Open Applications                                                                                                    |                                                                   |                                         |                                |                             |                                  |                                             |  |  |  |  |
| Cri D Manage MyDesktop                                                                                                    |                                                                   |                                         |                                |                             |                                  |                                             |  |  |  |  |
| Manage Resource Work Schedules                                                                                                    | ×                                                                 |                                         |                                |                             | Non-Work Day                     | /                                           |  |  |  |  |
| Resource Work Schedules                                                                                                    |                                                                   |                                         |                                |                             | Holiday                          |                                             |  |  |  |  |
| Pending Leave Requests                                                                                                    |                                                                   |                                         |                                |                             | Leave                            |                                             |  |  |  |  |
| Employee Work Schedule                                                                                                    |                                                                   |                                         |                                |                             | Pending Leave                    | e                                           |  |  |  |  |
|                                                                                                    |                                                                   |                                         |                                |                             | Work Day (On                     | Site/Off Site)                              |  |  |  |  |
|                                                                                                    | to Sep 27, 2020                                                   |                                         |                                | #/# Sta                     | andard/Leave Hou                 | irs                                         |  |  |  |  |
| ## Standard/Off-Site Hours                                                                                                    |                                                                   |                                         |                                |                             |                                  |                                             |  |  |  |  |
|                                                                                                    |                                                                   |                                         |                                |                             |                                  |                                             |  |  |  |  |
| Close Inactive 😣 Clo                                                                                                    | se All                                                            |                                         |                                |                             |                                  |                                             |  |  |  |  |
| Close Inactive 😵 Clo                                                                                                    | se All                                                            |                                         |                                |                             |                                  | Delete                                      |  |  |  |  |
| Close inactive Close Concentrative Close Close Inactive Close Close Inactive Close Inactive Close Inactive Close Close Inactive Close Close Inactive Close Close Inactive Close Inactive C | se Al                                                             | Start Time                              | End Time                       | Hours                       | Notes/Reason                     | Delete<br>for Rejection                     |  |  |  |  |
| Close inactive Close Concernative Close Concernative Close Inactive Close Inactiv | Date                                                              | Start Time                              | End Time                       | Hours                       | Notes/Reason                     | Delete<br>for Rejection                     |  |  |  |  |
| Close inactive Co                                                                                                    | Date                                                              | Start Time                              | End Time                       | Hours                       | Notes/Reason                     | Delete<br>for Rejection                     |  |  |  |  |
| Close inactive Co                                                                                                    | Date                                                              | Start Time                              | End Time                       | Hours                       | Notes/Reason                     | Delete<br>for Rejection                     |  |  |  |  |
| Close inactive Co                                                                                                    | Date                                                              | Start Time                              | End Time                       | Hours                       | Notes/Reason                     | Delete<br>for Rejection                     |  |  |  |  |
| Close Inactive Co     Pending Leave Requests     Action Employee Name                                                                                                    | Date                                                              | Start Time                              | End Time                       | Hours                       | Notes/Reason                     | Deter<br>for Rejection                      |  |  |  |  |
| Close inactive Co Pending Leave Requests  Action Employee Name                                                                                                    | Date Mon Tue                                                      | Start Time                              | End Time                       | Hours                       | Notes/Reason                     | Total for Rejection                         |  |  |  |  |
| Close inactive Co                                                                                                    | Date<br>Mon Tue<br>3/21 S/22                                      | Start Time<br>Wed<br>9/23               | End Time<br>Thu<br>9/24        | Hours<br>Fri<br>9/25        | Notes/Reason<br>Sat<br>9/25      | Deter<br>for Rejection<br>Sun<br>9/27       |  |  |  |  |
| Close Institive Co<br>Pending Leave Requests<br>Action Employee Name<br>Resource<br>Olson, Michael (A004484)                                                                                                    | Mon         Tue           9/21         9/22           8         8 | Start Time<br>Start Time<br>9/23<br>8/8 | End Time<br>Thu<br>9/24<br>8/8 | Hours<br>Fri<br>9/25<br>8/8 | Notes/Reason<br>Sat<br>9/25<br>0 | Column<br>for Rejection<br>Sun<br>9/27<br>0 |  |  |  |  |

 Click on the drop-down arrow on the Refresh icon and select Refresh All. This will refresh your screen and clear out all tasks that you have already completed. Now you should only see Tasks that are still waiting for an action to be taken. Follow steps 2 – 7 until all pending leave requests have be approved or rejected.

| FIL | E LINE      | OPTIONS                | PROCESS     | HELP   |         |         |           |         |      |         |        |            |            |
|-----|-------------|------------------------|-------------|--------|---------|---------|-----------|---------|------|---------|--------|------------|------------|
| Ľ   | IE          | নি                     |             | 7      | Ø       |         | Ì<br>L    |         | •    | <b></b> | S      | <b>;;;</b> |            |
| â   | 1 ★ 2       | Clear All              |             | 1S > ` | Time &  | Expense | > Confi   | guratio | on ≻ | Resourd | :es >  | Mana       | ige MyDes  |
| Т   | asks        | Refresh A<br>Refresh S | All Subtask |        |         |         |           |         |      |         |        |            |            |
| V   |             | Refresh D              | Document    | Та     | sk Type |         |           |         |      |         |        |            |            |
|     | Approve Le  | ave Reques             | t           |        |         |         |           |         |      | C       | verall |            |            |
| •   |             |                        |             |        |         |         |           |         |      |         |        |            |            |
|     |             |                        |             |        |         |         |           |         |      |         |        |            |            |
| T   | ask Details |                        |             |        |         |         |           |         |      |         |        |            |            |
| V   | O           | rigination Da          | te/Time     |        |         | Scheo   | ule Emplo | yee Nan | ne   |         |        | Sch        | edule Date |
|     | 08/25/2020  | 04:44:45 AN            | 1           |        |         |         |           |         |      |         | 09/23  | /2020      | )          |
|     | 08/25/2020  | 04:46:24 AN            | 1           |        |         |         |           |         |      |         | 10/01  | /2020      |            |
|     | 08/25/2020  | 04:52:19 AN            | 1           |        |         |         |           |         |      |         | 09/15  | /2020      |            |
|     | 08/25/2020  | 04:59:10 AN            | 1           |        |         |         |           |         |      |         | 10/26  | /2020      |            |
|     | 08/25/2020  | 04:59:45 AN            | 1           |        |         |         |           |         |      |         | 11/09  | /2020      | )          |
| 4   | 1           |                        |             |        |         |         |           |         |      |         |        |            |            |